# Mot de passe en libre-service

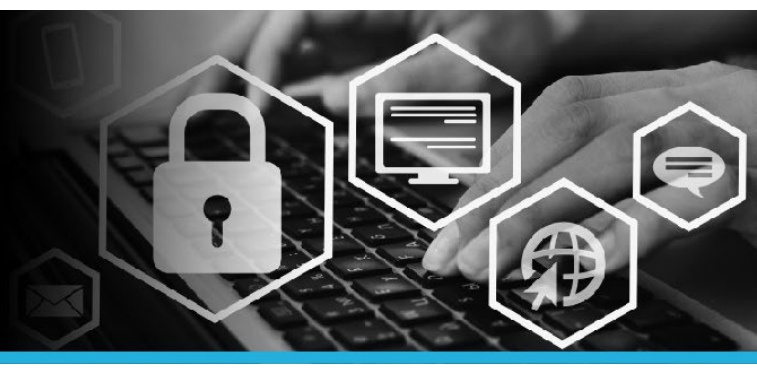

### QUESTIONS DE SÉCURITÉ NON CONFIGURÉES

- Si vous avez oublié votre mot de passe et que vous n'avez PAS configuré vos questions de sécurité dans l'outil Mot de passe en libre-service, veuillez communiquer avec le Service d'assistance au 1 877 411-8585. Le service d'assistance vous fournira un mot de passe temporaire.
  \*\*\*Pour éviter les problèmes de synchronisation des mots de passe, N'ENTREZ PAS le mot de passe temporaire à l'écran d'ouverture de session de votre ordinateur.
- 2. Cliquez sur Changer mon mot de passe, dans le coin inférieur gauche de l'écran d'ouverture de session.

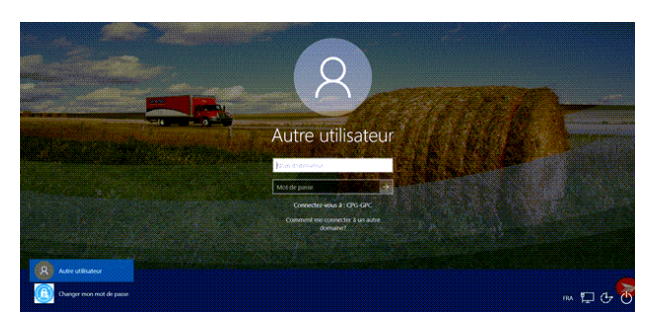

3. Un message instantané s'affiche indiquant que la connexion peut prendre plusieurs minutes.

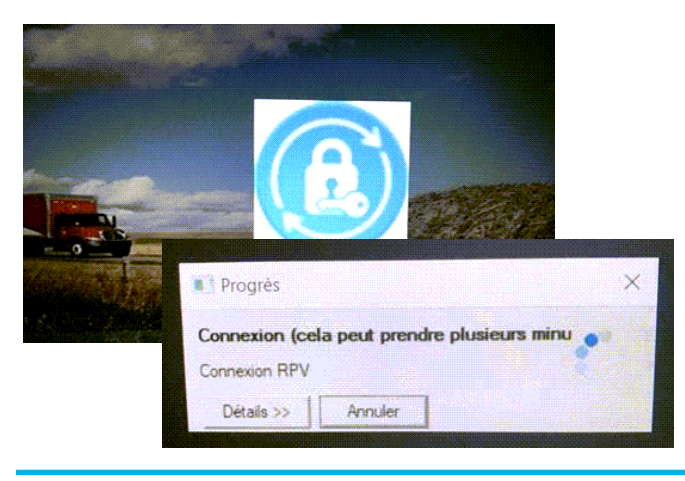

CANADA

POST

POSTES CANADA  Plusieurs messages d'erreur instantanés SmartAudio pourraient alors s'afficher. Ignorez-les; ils ne vous empêchent pas de vous connecter à l'outil Mot de passe en libre-service.

| SACPI |                                                                                             |  |
|-------|---------------------------------------------------------------------------------------------|--|
|       | There is an error to surs the application.<br>The Smarthoudio application will be transmate |  |
|       |                                                                                             |  |
|       | 05                                                                                          |  |

 La page d'ouverture de session s'affiche. Saisissez votre code d'utilisateur (le même que celui que vous utilisez pour ouvrir une session sur votre ordinateur). Cliquez sur le bouton Continuer.

| Mot de passe en libre-service:<br>Ouverture de session |
|--------------------------------------------------------|
| Entrez votre code d'utilisateur :                      |
| Continuer                                              |

6. Entrez le mot de passe temporaire fourni par le Service d'assistance. Cliquez sur le bouton Ouverture de session.

| Ouverture de session     |  |
|--------------------------|--|
| Saisir le mot de passe : |  |

 Le système vous invitera à configurer vos questions de sécurité, puis à choisir un nouveau mot de passe.

# Mot de passe en libre-service

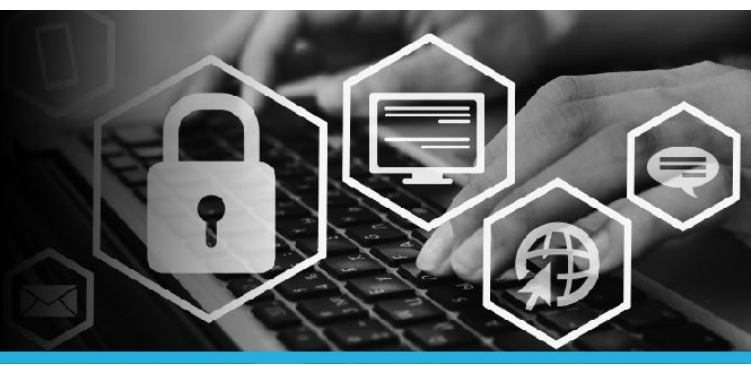

### **CONFIGURER VOS QUESTIONS DE SÉCURITÉ**

Vous verrez deux sections comportant des questions de sécurité : **SERVICE D'ASSISTANCE** et **EMPLOYÉ**. Veuillez configurer vos questions et réponses pour les deux sections.

#### 1. SECTION 1 : SERVICE D'ASSISTANCE

Ces questions permettront aux agents du Service d'assistance de vous identifier par téléphone. Seuls ces agents ont accès à ces questions et réponses.

#### Choisissez 3 questions dans la liste déroulante.

Pour chaque question, inscrivez une réponse dans le champ prévu à cet effet.

Service d'assistance (questions qu'un agent vous demandera pour vérifier votre identité) Questions encore requises [0]

| Supprimer? | upprimer? Question                                                     |   |
|------------|------------------------------------------------------------------------|---|
|            | Où avez-vous voyagé pour la première fois? (4 à 20 caractères)         | w |
|            | Quelle était la couleur de votre première voiture? (3 à 20 caractères) | Ŧ |
|            | Quel était votre surnom lorsque vous étiez enfant? (4 à 20 caractères) | ٣ |
|            | Quel est le deuxième prénom de votre mère? (4 à 20 caractères)         | Ŧ |

#### 2. SECTION 2 : EMPLOYÉ

Ces questions vous permettront de réinitialiser votre mot de passe ou de déverrouiller votre compte.

#### Choisissez 6 questions dans la liste déroulante.

Pour chaque question, inscrivez une réponse dans le champ prévu à cet effet.

Employé (questions que vous utiliserez pour récupérer votre mot de passe oublié ou pour verrouiller votre compte) Questions encore requises [0]

| Supprimer? | Question                                                                            |   |
|------------|-------------------------------------------------------------------------------------|---|
|            | Quel plat détestez-vous le plus? (4 à 20 caractères)                                | Ŧ |
|            | Quelle était la marque de votre première voiture? (4 à 20 caractères)               | Ŧ |
|            | Quelle est votre couleur préférée? (4 à 20 caractères)                              | Ŧ |
|            | Quel est votre navigateur Web préféré? (4 à 20 caractères)                          | Ŧ |
|            | Sur quelle rue avez-vous grandi? (4 à 20 caractères)                                | Ŧ |
|            | Quel est votre véhicule préféré? (4 à 20 caractères)                                | Ŧ |
|            | Quel est le nom du personnage principal de votre livre préféré? (4 à 20 caractères) | Ŧ |

Après avoir choisi toutes les questions dans les deux sections, cliquez sur le bouton Mettre à jour.

Mettre à jour

 Cette action vous dirige vers la page Mon profil. Le message « Toutes les tâches relatives à l'inscription sont terminées » s'affiche. Vous avez maintenant configuré vos questions de sécurité.

Toutes les tâches relatives à l'inscription sont terminées

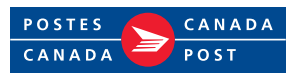

## Mot de passe en libre-service

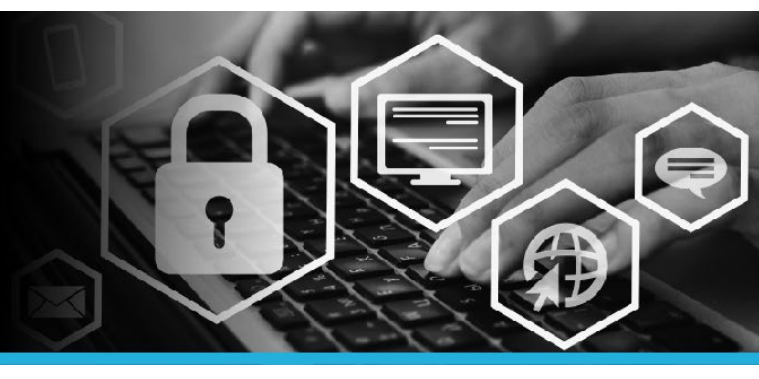

### CHANGER VOTRE MOT DE PASSE

5. Le mot de passe temporaire fourni par le Service d'assistance devra être modifié. Sous Mon profil, cliquez sur Modifier les mots de passe.

| Modifier  | les mots de passe              |
|-----------|--------------------------------|
| Déverro   | uiller les comptes             |
| Afficher  | le profil                      |
| Mettre à  | jour les questions de sécurité |
| Joindre ( | l'autres comptes               |
| Enregist  | rer les appareils mobiles      |
| Voûte p   | ersonnelle                     |

6. Entrez votre nouveau mot de passe dans le champ Nouveau mot de passe. Entrez-le de nouveau dans le champ Confirmer. Cliquez sur le bouton Modifier les mots de passe.

 Cliquez sur votre nom, dans le coin supérieur droit, puis sélectionnez l'option Déconnexion dans le menu déroulant.

| 3  | 📮 💄 VOTRE NOM 🝷        |
|----|------------------------|
| -1 | Identifiant: VOTRE NOM |
| ۲  | Français (fr-ca) 🔸     |
| ወ  | Déconnexion            |

| Entrez un nouveau mot de passe : |  |  |  |  |
|----------------------------------|--|--|--|--|
| Le mot de passe doit :           |  |  |  |  |
| Nouveau mot de passe: *          |  |  |  |  |
| Confirmer: *                     |  |  |  |  |
| Modifier les mots de passe       |  |  |  |  |

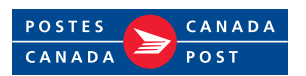